## Faculty and Advisor Self-Service

## Registration

### Contents

Search Web Schedule Browse Course Catalog Plan Ahead

## SEARCH WEB SCHEDULE

#### Find classes - basic search.

| Browse Co      | ourses               |                              |
|----------------|----------------------|------------------------------|
| Enter Your Sea | arch Criteria<br>025 |                              |
|                | Subject              | × Accounting                 |
| IJ             | Course Number        |                              |
|                | Campus               |                              |
|                |                      | Search Clear Advanced Search |

#### Find classes - advanced search

| Browse Courses                                  |                               |
|-------------------------------------------------|-------------------------------|
| Enter Your Search Criteria<br>Term: Summer 2025 |                               |
| Subject                                         | × Accounting                  |
| Course Number                                   |                               |
| Campus                                          |                               |
| Subject and Course Number                       |                               |
| Title                                           |                               |
| Attribute                                       |                               |
|                                                 | Search Clear  Advanced Search |

### BROWSE COURSE CATALOG

Basic search

#### **Browse Courses**

#### Enter Your Search Criteria

| 101 2020                  |                                |
|---------------------------|--------------------------------|
| Subject and Course Number |                                |
| Subject                   | × Accounting                   |
| Course Number             |                                |
| Degree Attributes         |                                |
| Modality                  |                                |
|                           | Search Clear   Advanced Search |

#### Advanced search

#### **Browse Courses**

#### Enter Your Search Criteria

Term: Summer 2025

| Subject and Course Number |                               |
|---------------------------|-------------------------------|
| Subject                   | X Accounting                  |
| Course Number             |                               |
| Degree Attributes         |                               |
| Modality                  |                               |
| Subject and Course Number |                               |
| Keyword (With All Words)  |                               |
| Keyword (With Any Words)  |                               |
| Keyword (Exact Phrase)    |                               |
| (                         | Search Clear  Advanced Search |

# Millersville University

You can view course information by selecting the title and section information by selecting the view section button on the right.

| Browse Courses                                                       |                       |               |         |                                        |                 |              |
|----------------------------------------------------------------------|-----------------------|---------------|---------|----------------------------------------|-----------------|--------------|
| Search Results — 98 Courses<br>Term: Summer 2025 Subject: Accounting |                       |               |         |                                        |                 | Search Again |
| Title                                                                | Subject Description * | Course Number | Hours   | Description                            | Course Sections | 袋.           |
| Managerial Accounting                                                | Accounting            | 347L          | 1       |                                        | Q View Sections | c .          |
| Tax Accounting 1                                                     | Accounting            | 375           | 3       |                                        | Q View Sections |              |
| Advanced Financial Acctg                                             | Accounting            | 401           | 3       |                                        | Q View Sections |              |
| Intermediate Accounting III                                          | Accounting            | 403           | 3       |                                        | Q View Sections |              |
| course 4040                                                          | Accounting            | 404           | 1 TO 99 |                                        | Q View Sections |              |
| Social Ethics and Taxes 2                                            | Accounting            | 430           | 3       | This course provides the ethical groun | Q View Sections |              |
| MBA Capstone                                                         | Accounting            | 450           | 3       |                                        | Q View Sections |              |
| Advanced Accounting_Skills                                           | Accounting            | 499           | 3       |                                        | Q View Sections |              |
| Auditing Theory                                                      | Accounting            | 523           | 3       |                                        | Q View Sections |              |
| Einancial Accounting                                                 | Accounting            | 610           | 1 TO 3  | Develops a conceptual framework for    | Q View Sections |              |

#### Course details:

| Course Details for ACCT | 347L, Managerial Accounting            | ×   |
|-------------------------|----------------------------------------|-----|
| 1 Term: 202530          |                                        |     |
| Catalog                 | Title:Managerial Accounting            |     |
| Course Description      | College: College of Info Technology IT |     |
| Syllabus                | Credit Hours:1                         |     |
| Attributes              | Levels:                                |     |
| Restrictions            | Grading Modes:<br>Standard Letter S    |     |
| Corequisites            | Schedule Types:                        |     |
| Prerequisites           |                                        |     |
| Mutual Exclusion        |                                        |     |
| Fees                    |                                        |     |
|                         | CI                                     | ose |

# Millersville University

#### View sections

| Browse      | Courses                    |                         |                            |                         |             |             |                            |                                                  |        |                    |                 |            |
|-------------|----------------------------|-------------------------|----------------------------|-------------------------|-------------|-------------|----------------------------|--------------------------------------------------|--------|--------------------|-----------------|------------|
| Catalo      | g Search Results           | Search Re<br>Term: Sumr | sults — 1 Ci<br>ner 2025 S | lasses<br>ubject and Co | urse Number | Subject and | Course Number: ACCT523 Acc | ounting                                          |        |                    |                 |            |
| Course Refe | Title                      | ٥                       | Subject 🗘                  | Number 🌣                | Section ©   | Hours       | Instructor                 | Meeting Times                                    | Campus | Seat Status        | Linked Sections | ☆.         |
| 13924       | Auditing Theory<br>Lecture |                         | ACCT                       | 523                     | 0           | 3           | Adams, Eugene (Primary)    | S M T W T F S 02:00 PM - 04:50 PM Type: Class Bu | Main   | 10 of 10 seats rem |                 |            |
| i i Pa      | ge 1 of 1 ▶ ▶              | 10 ~ Per F              | age                        |                         |             |             |                            |                                                  |        |                    |                 | Records: 1 |

\*Please note that not all courses in the catalog will have section results, as they are term based.

| PLAN AHE<br>The plan ahead feature allows advisors to create registra                                                                    | EAD<br>tion plans for their students                                         |
|----------------------------------------------------------------------------------------------------|------------------------------------------------------------------------------|
| Student • Registration • Select a Term • Select A P<br>Select A Plan                                                                     | lar<br>Students can have up to 10 plans per                                  |
| Plans you have created for this term: 0<br>Term: Summer 2025<br>You are allowed a maximum of 3 plans for this term.<br>Create a New Plan | Semester for your advisees.<br>That can include a plan from your<br>advisor. |
| Search for your courses using a basic or advanced search                                                                                 | Plan Abead                                                                   |
| Plan Ahead                                                                                                    |                                                                              |
| Find Classes Degree Works Plans                                                                                                    |                                                                              |
| Enter Your Search Criteria<br>Term: Summer 2025                                                                                          |                                                                              |
| Subject and Course Number                                                                                                    |                                                                              |
| Subject                                                                                                    |                                                                              |

Course Number Degree Attributes The plan page shows the search tool, schedule, and summary.

| Tan Aneau                                                    |           |              |           |            |          |         |                           |                           |         |                 |      |            |        |            |
|--------------------------------------------------------------|-----------|--------------|-----------|------------|----------|---------|---------------------------|---------------------------|---------|-----------------|------|------------|--------|------------|
| Find Classes Degree Works P                                  | ans       |              |           |            |          |         |                           |                           |         |                 |      |            |        |            |
| Search Results — 98 Courses<br>Term: Summer 2025 Subject: Ac | counting  |              |           |            |          |         |                           |                           |         |                 |      |            | Sear   | ch Again   |
| Title                                                        |           | C Subject De | scription | * Course I | Number ≎ | Hours   | Des                       | ription                   |         | Course Sections |      | Add Course |        | <b>*</b> . |
| Basic Accounting                                             |           | Accounting   | 1         | 0091       |          | 1 TO 99 |                           |                           |         | Q View Sections |      | Add Course |        |            |
| Accounting                                                   |           | Accounting   | 3         | 014A       |          | 4       | Anal                      | ysis and recording of b   | usin    | Q View Sections |      | Add Course |        |            |
| Tax Reporting for 2012                                       |           | Accounting   | 1         | 020        |          | 0       |                           |                           |         | Q View Sections |      | Add Course |        | -          |
|                                                              |           |              |           |            |          |         | •                         | _                         |         |                 |      |            |        |            |
| Schedule Elli Schedule Detail                                |           |              |           |            |          |         | Summer 202                | 5Untitled Plan +          | _       |                 | _    |            |        |            |
| ass Schedule for Summer 2025                                 | Treader   | Medneedeu    | Thursday  | Friday     | Caturday |         | Title                     | Details                   | Hou     | CRN Schedule Ty | Note | Status     | Action |            |
| 6am                                                          | y Tuesday | weanesday    | mursday   | Filday     | Saturday | ^<br>^  | Calculus I                | MATH 135, 0               | 3       | 13922 Lecture   |      | Registered |        |            |
| 7am                                                          |           |              |           |            |          |         | •                         |                           |         |                 |      |            |        |            |
| 8am                                                          |           |              |           |            |          |         | Track Discover difference |                           |         |                 |      |            |        |            |
| 8am                                                          |           |              |           |            |          |         | Total Planned Hou         | rs: 0   Registered and CE | U Hours | :: 3            |      |            |        |            |

The results allow you to navigate the sections, course details, and add courses to your plan.

| an Ahead                                                          |    |                     |               |         |                                 |                 |            |              |
|-------------------------------------------------------------------|----|---------------------|---------------|---------|---------------------------------|-----------------|------------|--------------|
| ind Classes Degree Works Plans                                    |    |                     |               |         |                                 |                 |            |              |
| Search Results — 98 Courses<br>erm: Summer 2025 Subject: Accounti | ng |                     |               |         |                                 |                 |            | Search Again |
| Title                                                             | 0  | Subject Description | Course Number | Hours   | Description                     | Course Sections | Add Course | <b>\$</b> .  |
| Basic Accounting                                                  |    | Accounting          | 0091          | 1 TO 99 |                                 | Q View Sections | Add Course |              |
| Accounting                                                        |    | Accounting          | 014A          | 4       | Analysis and recording of busin | Q View Sections | Add Course |              |
| Tax Reporting for 2012                                            |    | Accounting          | 020           | 0       |                                 | Q View Sections | Add Course | -            |

Selecting the title will give you the course details.

| Term: 202520       |                                          |  |
|--------------------|------------------------------------------|--|
| Catalog            | Title:Experimental                       |  |
| Course Description | College: Lombardo College of Business BU |  |
|                    | Department: Accounting and Finance ACFN  |  |
| Attributes         | Hours:                                   |  |
| Pestrictions       | Credit Hours:3                           |  |
| Resultations       | Lecture. 5                               |  |
| Corequisites       | Undergraduate UG                         |  |
|                    | Grading Modes:                           |  |
| Prerequisites      | Academic Amnesty Replacement A           |  |
| Foos               | Audit Course Option D                    |  |
| 1663               | Undergraduate Pass/Fail Option O         |  |
|                    | Undergraduate Standard Letter U          |  |
|                    | Schedule Types:                          |  |
|                    | Lecture E                                |  |

#### View section information:

#### Plan Ahead

| Catal     | og Search Results Search Term: | h Results –<br>Summer 2025 | 1 Classes<br>Subject a | nd Course N          | umberSubj | ect and Course Number: ACC | T523 Accounting                              |        |                   |                 |     |
|-----------|--------------------------------|----------------------------|------------------------|----------------------|-----------|----------------------------|----------------------------------------------|--------|-------------------|-----------------|-----|
| ourse Ret | Title                          | Subject <sup>©</sup>       | Number≎                | Section <sup>‡</sup> | Hours     | Instructor                 | Meeting Times                                | Campus | Seat Status       | Linked Sections | Add |
| 24        | Auditing Theory<br>Lecture     | ACCT                       | 523                    | 0                    | 3         | Adams. Eugene (Primary)    | S M T W T F S 02:00 PM - 04:50 PM Type: Clas | Main   | 10 of 10 seats re |                 | Add |

Once you find the course you want the student register for you can add it to the summary in the bottom right.

Then save and name your plan. You can also make notes on each course selection.

|                       | Campus                | Seat Status |       | Linked Sections | Add   | ₩.         |        |         |
|-----------------------|-----------------------|-------------|-------|-----------------|-------|------------|--------|---------|
| T W T F S 02:00       | PM - 04:50 PM Type    | e: Clas     | Main  | 10 of 10 sea    | ts re |            | Add    |         |
|                       |                       |             |       |                 |       |            | Rec    | ords: 1 |
|                       |                       |             |       |                 |       |            |        |         |
| •<br>Summer 2025U     | ntitled Plan + 🕖      |             |       |                 |       |            |        |         |
| Title                 | Details               | Hour        | CRN   | Schedule Type   | Note  | Status     | Action |         |
| Auditing Theory       | ACCT 523, 0           | 3           | 13924 | Lecture         | +     | Pending    | Add v  |         |
| Calculus I            | MATH 135, 0           | 3           | 13922 | Lecture         |       | Registered |        |         |
| Total Diseased House  |                       |             |       |                 |       |            |        |         |
| Iotal Planned Hours:  | 0   Registered and CE | U Hours     | : 3   |                 |       |            | Sa     | /e Plan |
|                       |                       |             |       |                 |       |            |        |         |
|                       | Blan                  |             |       |                 |       |            |        |         |
| Vorne Vorn            |                       |             |       |                 |       | ~          |        |         |
| Name You              |                       |             |       |                 |       |            |        |         |
| Name You              | plan 1                | _           |       |                 |       |            |        |         |
| Name You<br>Plan Name | plan 1                |             |       |                 |       |            |        |         |